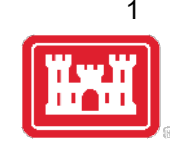

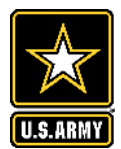

## VPN CONNECTION GUIDE

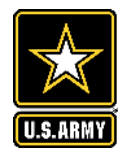

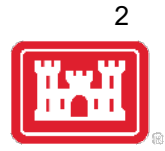

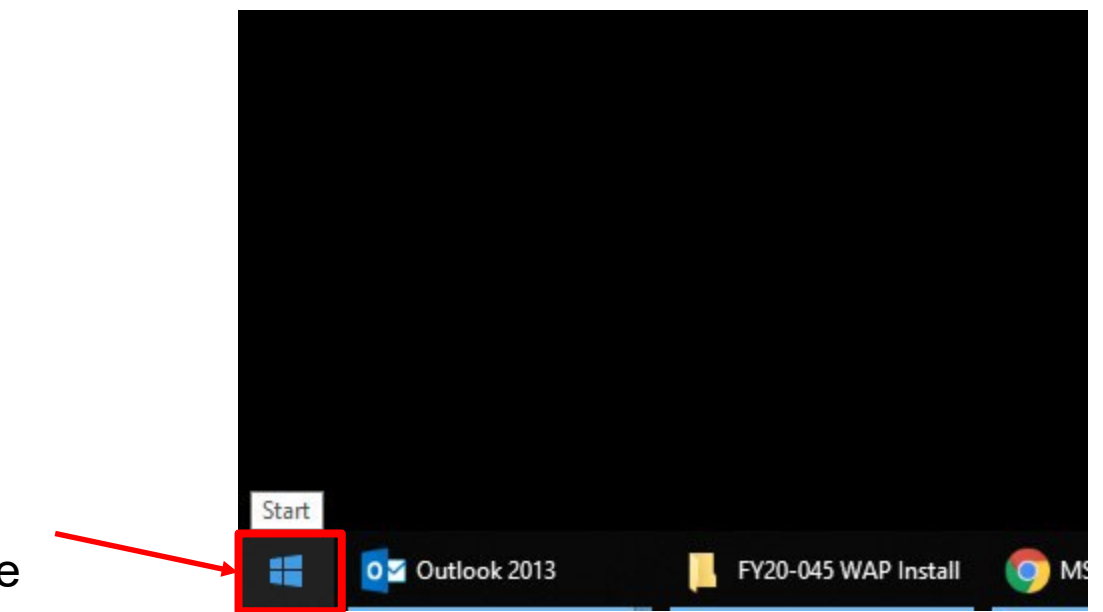

1. Click the Windows Start button on the bottom left of the desktop.

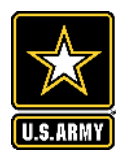

2. Expand the Cisco folder, and click Cisco AnyConnect.

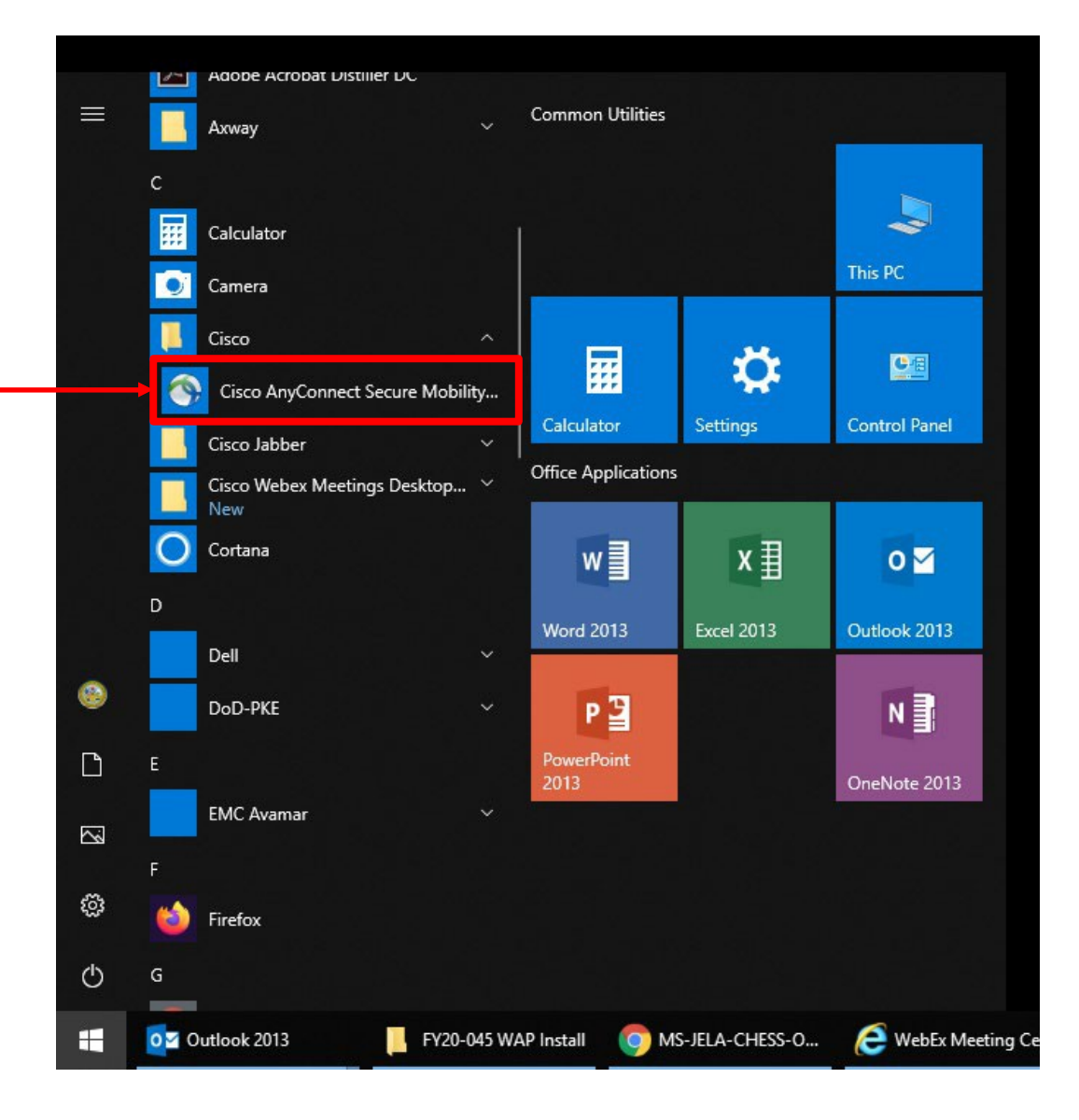

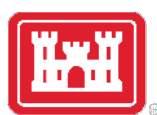

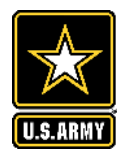

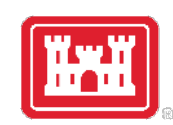

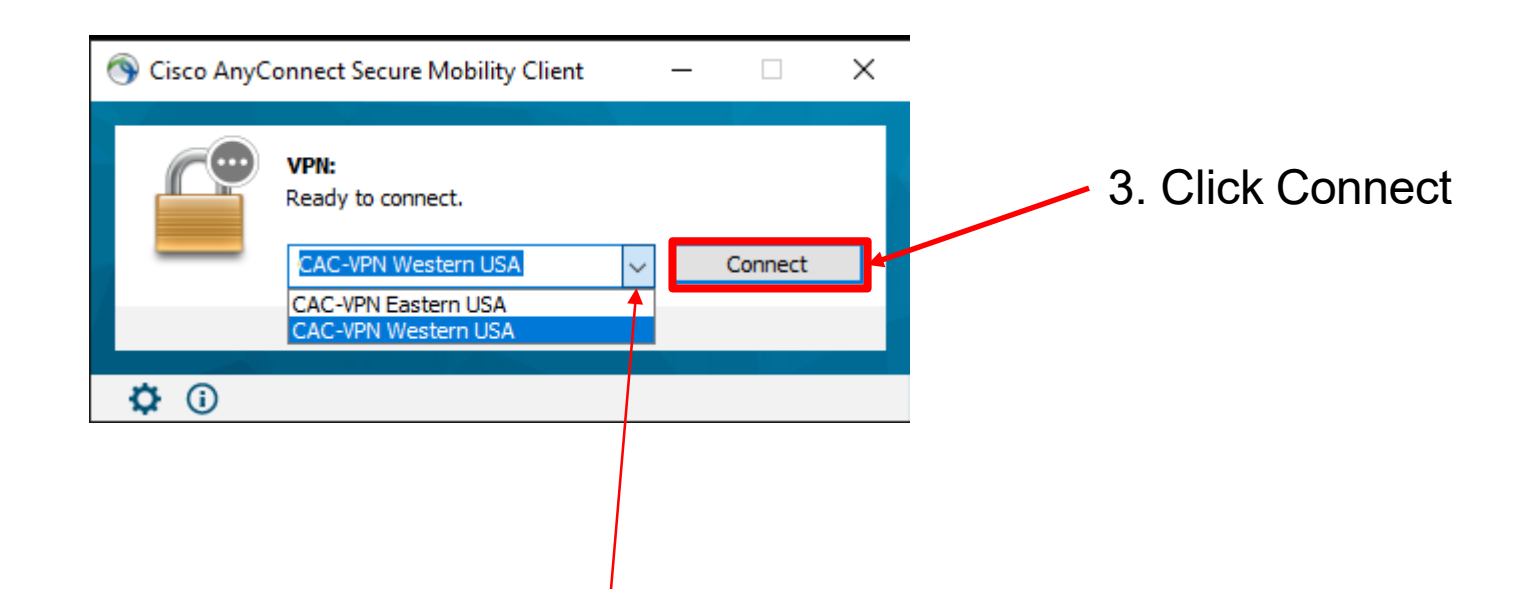

Note: Your connection option will likely default to "CAC-VPN Western USA", and that is fine; however, if you have issues connecting to the default, you can change it by selecting a different connection from the dropdown menu.

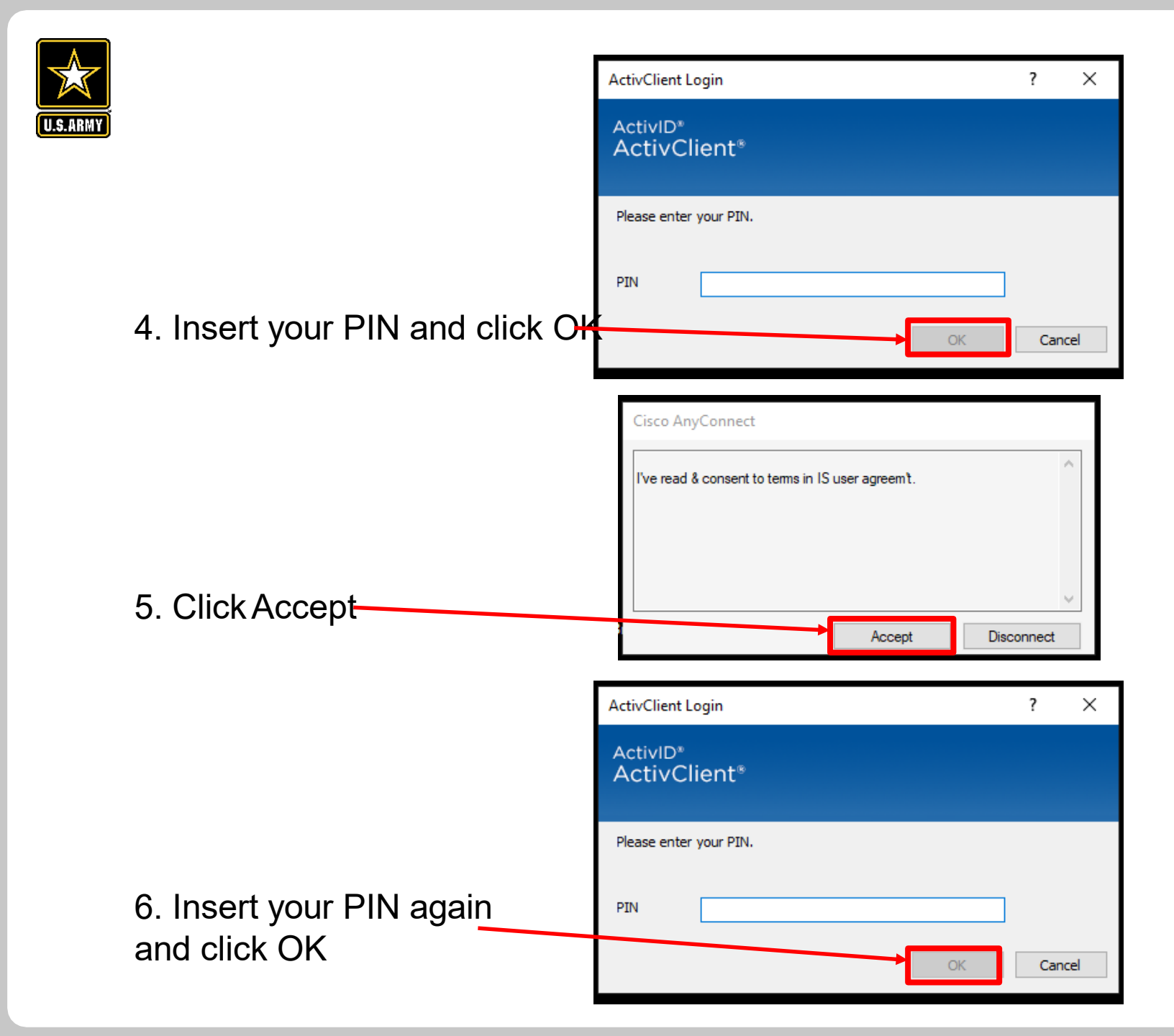

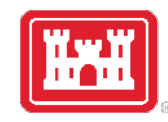

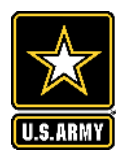

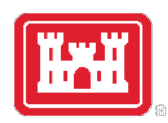

7. After about 15-30 seconds, your VPN should finish connecting.

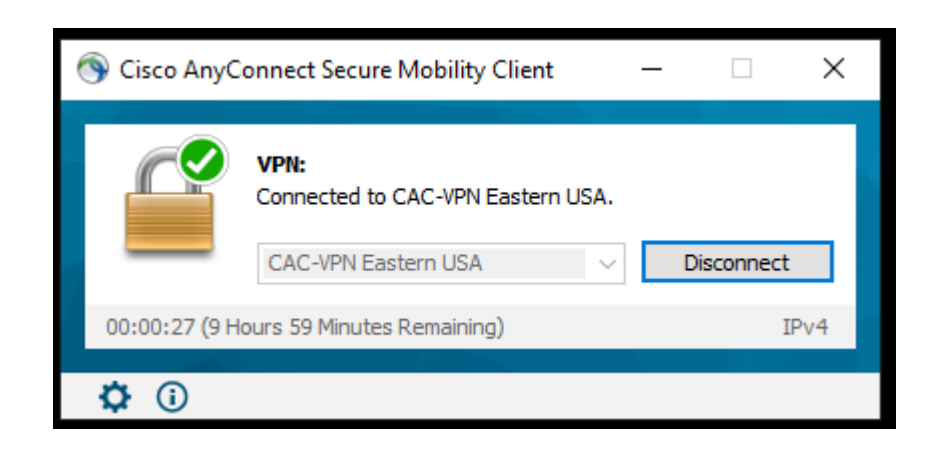